# The Priority Funding Process

Presentation by: Haley Jensen April 13, 2021

# Today's Presentation

- We will discuss:
  - The history and regulatory authority of Priority Funding (PF)
  - Who is eligible to participate
  - How to participate
    - Using OPSC Online to participate
  - What happens after a filing round
  - Question and Answer session

# Regulatory Authority

- School Facility Program Regulation Section 1859.90.2
  - Creates requirement for projects to participate in the PF process
- School Facility Program Regulation Section 1859.90.3
  - Describes how to participate & consequences for non-participation
- Timeline:
  - May 2010  $\rightarrow$  One-time PF round created
  - August 2010 → Addition of Section 1859.90.2 approved by SAB, allowing future rounds to be established "as necessary"
  - May 2011  $\rightarrow$  Section 1859.90.2 is amended to allow for recurring, twice-yearly PF rounds

# What is Priority Funding?

- The Priority Funding process was created to allow projects that are on the Unfunded List (Lack of AB 55 Funds) by the SAB to receive an Apportionment with accelerated timelines
- Provides a mechanism for the SAB to distribute available funds to districts and charter schools
- Goal is to ensure that all projects that receive apportionments are "construction-ready"

# Who Must Participate?

- Projects that are approved for placement on the Unfunded List (Lack of AB 55 Loans)
- Per 1859.90.3, the following project types are required to participate:
  - New Construction
  - Modernization
  - Overcrowding Relief Grant (ORG)
  - Career Technical Education Facilities Program (CTEFP)
  - Facility Hardship/Seismic Mitigation
  - Rehabilitation
  - Charter School Facilities Program (CSFP)

### Requirements for Participation in Priority Funding

- There are two ways for a school district to choose not to participate in the PF process:
  - Not submitting a valid PF request in the 30-day filing period
  - Submitting a valid PF request but **failing to submit a valid Form SAB 50-05** to request the release of funds **within 90 days** of Apportionment
- Either of these will result in the project receiving an "occurrence" for non-participation
- Any project that incurs two occurrences will be removed from the Unfunded List, or the Apportionment will be rescinded without further SAB action

# Priority Funding Request

Per 1859.90.2, "the district or charter school must provide a priority funding request in the form of a written statement signed by an authorized representative that includes each of the project Application numbers, and the type of Apportionment request ..., within the 30-calendar day filing period"

 Only projects with an Unfunded Approval from the SAB are eligible to submit a request

### What Should the Request Letter Include?

- The written request can come in the form of a letter. The letter must:
  - Be on District letterhead
  - Be **signed** by an authorized District Representative or Superintendent
  - Include the application number and name of the school site for the eligible project(s)
  - Contain several important acknowledgements
- Acknowledgements depend on project type and funding phase
- If submitting a letter, templates are available on the Priority Funding page: <u>https://www.dgs.ca.gov/OPSC/Resources/Page-</u> <u>Content/Office-of-Public-School-Construction-Resources-List-</u> <u>Folder/Priority-Funding-Information</u>

# How Do I Submit My Request?

OPSC allows Districts to participate in a variety of ways:

- Submit a request using OPSC Online
- Submit a request letter via email to
   <u>OPSCApplicationReviewTeam@dgs.ca.gov</u>
- Submit a request typed into the body of an email sent by the District Representative or Superintendent

# Funding Rounds

- Two 30-day filing periods a year:
  - 2<sup>nd</sup> Wednesday in May June
  - 2<sup>nd</sup> Wednesday in November December
- Requests submitted during a filing period beginning in May are valid from July 1 until December 31 of that year
- Requests submitted during a filing period beginning in November are valid from January 1 until June 30 of the following year

# Upcoming Filing Rounds

### **Priority Funding Round 21**

- Filing Period: May 12, 2021 June 10, 2021
- Eligible for an Apportionment: July 1, 2021 December 31, 2021

### **Priority Funding Round 22**

- Filing Period: November 10, 2021 December 9, 2021
- Eligible for an Apportionment: January 1, 2022 June 30, 2022

# Timeline – Priority Funding Round 20

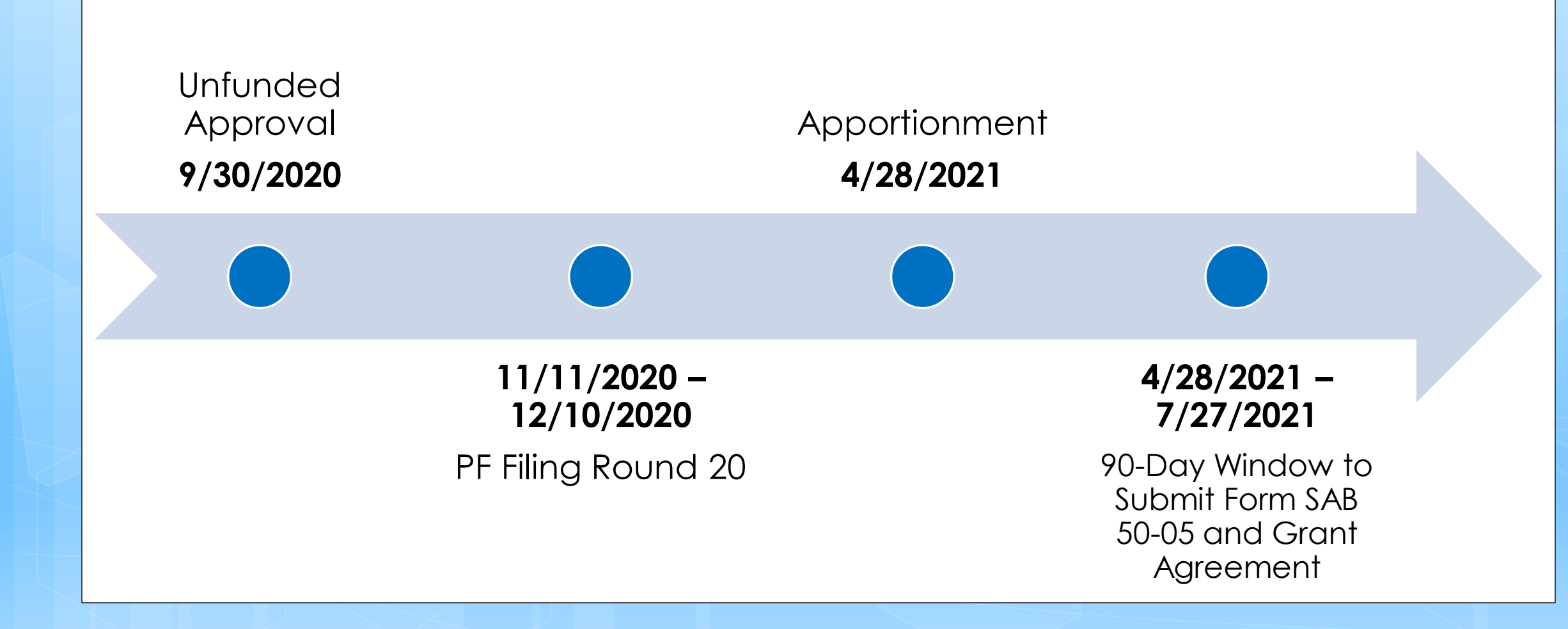

Timeline – Cycle 6 CTEFP Reservation Of Funds Projects

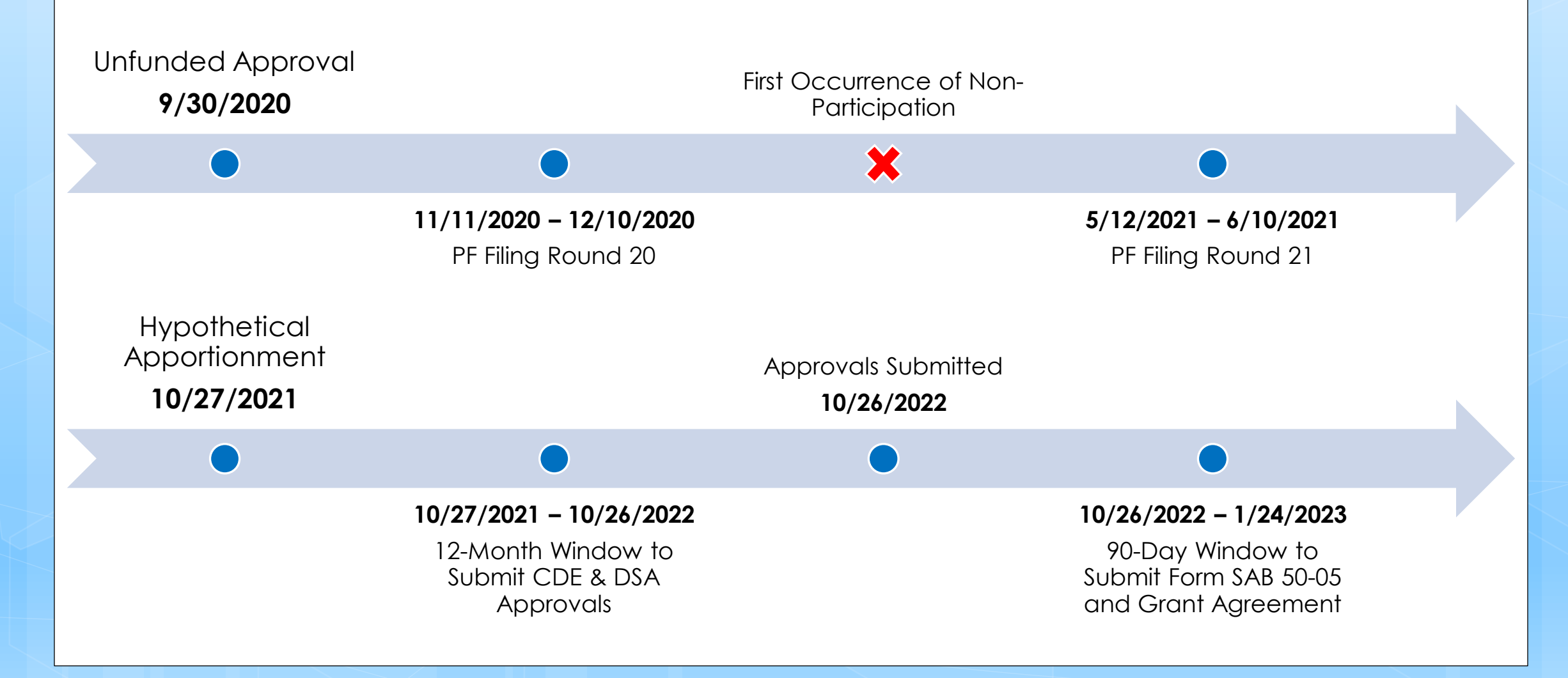

Office of Public School Construction

# Timeline – Priority Funding Round 21

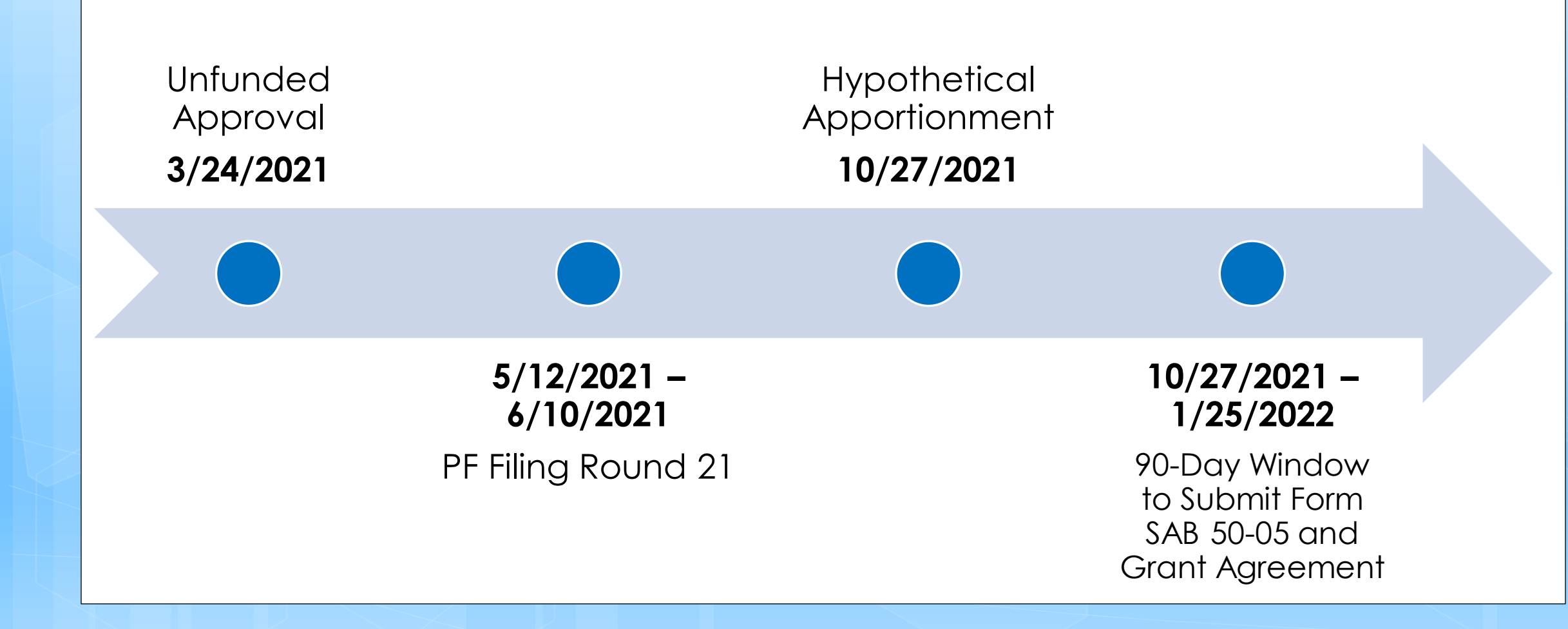

# Timeline – Priority Funding Round 22

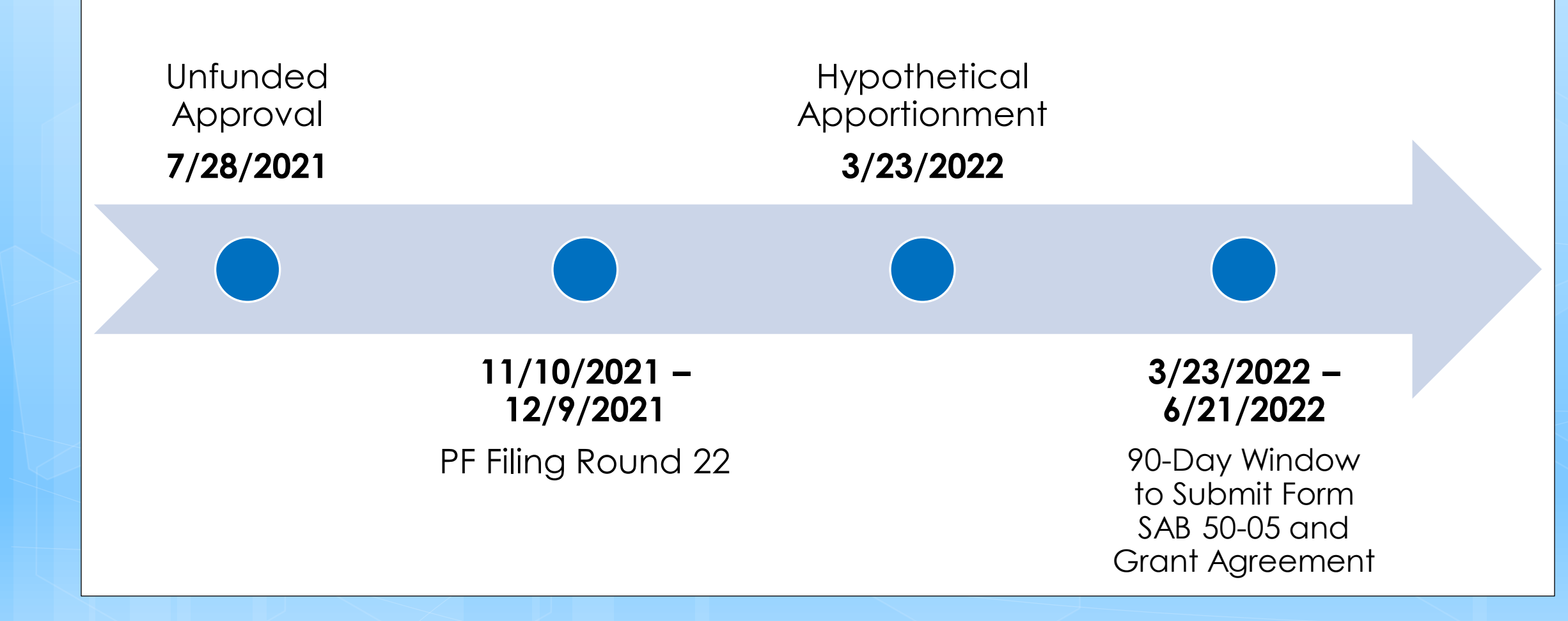

# Submitting a PF Request Using OPSC Online

# Priority Funding and OPSC Online

- OPSC Online supports the submission of Priority Funding requests
- This is the preferred method of submission, as well as the simplest because it does not require the District to prepare or sign a letter
- District Representative or Superintendent must be logged in to submit the request
- The project must be in **SAB Approved** status in OPSC Online

### User Roles

| Capabilities                                            | Architect | Design<br>Professional | Delegate | District<br>Representative | Superintendent |
|---------------------------------------------------------|-----------|------------------------|----------|----------------------------|----------------|
| View records                                            | x         | x                      | x        | x                          | x              |
| Add a Delegate,<br>Architect, or Design<br>Professional |           |                        |          | x                          | x              |
| Create an application X (Including PF Request)          |           | X                      | X        | X                          | X              |
| Upload documents to an application                      | X         | X                      | X        | X                          | X              |
| Architect Certification                                 | x         |                        |          |                            |                |
| Design Professional<br>Certification                    | X         | X                      |          |                            |                |
| Sign and submit complete application                    |           |                        |          | x                          | x              |

### User Roles

| Capabilities                                            | Architect | Design<br>Professional | Delegate | District<br>Representative | Superintendent |
|---------------------------------------------------------|-----------|------------------------|----------|----------------------------|----------------|
| View records                                            | x         | x                      | x        | x                          | x              |
| Add a Delegate,<br>Architect, or Design<br>Professional |           |                        |          | x                          | x              |
| Create an application<br>(Including PF Request)         | X         | X                      | X        | X                          | X              |
| Upload documents to an application                      | X         | X                      | X        | X                          | x              |
| Architect Certification                                 | x         |                        |          |                            |                |
| Design Professional<br>Certification                    | X         | X                      |          |                            |                |
| Sign and submit complete application                    |           |                        |          | X                          | x              |

### User Roles

| Capabilities                                            | Architect | Design<br>Professional | Delegate | District<br>Representative | Superintendent |
|---------------------------------------------------------|-----------|------------------------|----------|----------------------------|----------------|
| View records                                            | x         | x                      | x        | x                          | x              |
| Add a Delegate,<br>Architect, or Design<br>Professional |           |                        |          | x                          | x              |
| Create an application<br>(Including PF Request)         | X         | X                      | X        | X                          | X              |
| Upload documents to an application                      | X         | x                      | X        | X                          | X              |
| Architect Certification                                 | X         |                        |          |                            |                |
| Design Professional<br>Certification                    | X         | X                      |          |                            |                |
| Sign and submit complete application                    |           |                        |          | x                          | x              |

| Cov Share                                             | • f У                                         | G+ ⊠                                                          |                                                |                                            |                                   |                                         |                                    |                                  | Careers Transla                                                                                                    |
|-------------------------------------------------------|-----------------------------------------------|---------------------------------------------------------------|------------------------------------------------|--------------------------------------------|-----------------------------------|-----------------------------------------|------------------------------------|----------------------------------|----------------------------------------------------------------------------------------------------|
| DGS                                                   | Office of Public School Construction          |                                                               |                                                |                                            |                                   |                                         |                                    |                                  | example, how to sell to the state? SEARCH                                                                                                    |
| < DGS HOME                                            | HOME                                          | SERVICES                                                      | MEETINGS                                       | CALENDARS                                  | FORMS                             | RESOURCES                               | NEWS                               | ABOUT                            | CONTACT                                                                                                    |
| Office of Public                                      | School Cor                                    | nstruction's COV                                              | <u>'ID-19 Update</u>                           |                                            |                                   |                                         |                                    |                                  |                                                                                                    |
| As a result COVI<br>documents sho<br>and ensure it is | D-19, the Off<br>uld be email<br>routed to th | fice of Public Sch<br>led to the Applica<br>e appropriate sta | ool Construction'<br>ation Review Tean<br>aff. | s (OPSC) staff are p<br>n (ART) at OPSCApp | orimarily telew<br>plicationRevie | vorking. As a remine<br>wTeam@dgs.ca.go | der, school dis<br>v. ART will ser | stricts can em<br>nd an email ac | ail all documents to one email address. All<br>knowledgement of receipt for all submittals                                                                                      |
| Staff are availab<br>school districts                 | ole to continu<br>and consulta                | ue to conduct all<br>ants have been s                         | business by mear<br>uspended until fu          | ns of distance effor<br>rther notice.      | ts such as ema                    | ail, teleconference o                   | calls, Zoom ar                     | nd Microsoft T                   | eam meetings. In person meetings with                                                                                                    |
| State Allocation mission.                             | Board meet                                    | tings will continu                                            | e <mark>via Zoom</mark> meeti                  | ngs. Gran <mark>t pr</mark> ocess          | ing, gra <mark>n</mark> t agre    | eements, fund relea                     | ase, and norm                      | al business of                   | perations will continue as OPSC's core                                                                                                    |
| If you have any                                       | questions <mark>,</mark> p                    | lease contact yo                                              | ur Project Manage                              | er or refer to OPSC                        | s Directory of                    | Services.                               |                                    |                                  |                                                                                                    |
| Palm Spri<br>Agua Cali<br>Photo Credit:               | ngs Un<br>ente El<br><sup>BakerNo</sup>       | ified Scho<br>ementary<br>wicki Design                        | ool District<br>School<br>Studio               |                                            |                                   | K                                       |                                    |                                  | Office of Public<br>School Constructior                                                                                                    |
|                                                       | T AL                                          |                                                               |                                                |                                            |                                   |                                         | T                                  |                                  | As part of the Interagency Support Division,<br>administers the state voter-approved school<br>facilities construction bond program and is staff<br>the State Allocation Board. |
|                                                       |                                               |                                                               |                                                |                                            |                                   |                                         | -                                  |                                  |                                                                                                    |

Link: <u>https://www.dgs.ca.gov/OPSC</u>

| C   | Gov Share                                                                                                    | : f У                                                                       | G+ ⊠                                                            |                           |                                             |                                                                  |                                                                                              |                                                                |                                                        |                                                                          | Careers Translate                             |  |
|-----|----------------------------------------------------------------------------------------------------|-----------------------------------------------------------------------------|-----------------------------------------------------------------|---------------------------|---------------------------------------------|------------------------------------------------------------------|----------------------------------------------------------------------------------------------|----------------------------------------------------------------|--------------------------------------------------------|--------------------------------------------------------------------------|-----------------------------------------------|--|
| = : | JGS                                                                                                    | Office                                                                      | of Public S                                                     | School Cons               | struction                                   |                                                                  |                                                                                              |                                                                | Fore                                                   | example, how to sell to the st                                           | tate? SEARCH                                  |  |
| <   | DGS HOME                                                                                                    | НОМЕ                                                                        | SERVICES                                                        | MEETINGS                  | CALENDARS                                   | FORMS                                                            | RESOURCES                                                                                    | NEWS                                                           | ABOUT                                                  | CONTACT                                                                  |                                               |  |
| н   | HOME » OFFICE OF PUBLIC SCHOOL CONSTRUCTION » RESOURCES                                                                                                    |                                                                             |                                                                 |                           |                                             |                                                                  |                                                                                              |                                                                |                                                        |                                                                          |                                               |  |
|     | Res                                                                                                    | 501                                                                         | urce                                                            | es                        |                                             |                                                                  |                                                                                              |                                                                |                                                        |                                                                          |                                               |  |
|     | Search Resour                                                                                                    | rces                                                                        |                                                                 |                           | SEAR                                        | СН                                                               |                                                                                              |                                                                |                                                        | (                                                                        | SORT BY RELEVANCE 🗸                           |  |
| FI  | ILTER RESOURC                                                                                                    | ES                                                                          |                                                                 |                           | 1 - 15 OF                                   | 15 RESOURCES                                                     |                                                                                              |                                                                |                                                        |                                                                          |                                               |  |
| R   | ESOURCE TY                                                                                                    | PE                                                                          |                                                                 | ~                         | School                                      | Construct                                                        | ion Project Tra                                                                              | cking Sea                                                      | rch Tool                                               |                                                                          |                                               |  |
| A   | UDIENCE                                                                                                    |                                                                             |                                                                 | ~                         | School d                                    | istricts can sea                                                 | arch for their schoo                                                                         | l constructior                                                 | n project by ty                                        | pe, county, district and site u                                          | using an online tool.                         |  |
|     | REQUEST UNAVAILABLE DOCUMENTS       Government agencies, schools, and individuals can find a helpful overview of the approval, funding process, and key contact information for schools constructed or modernized with state matching funds. |                                                                             |                                                                 |                           |                                             |                                                                  |                                                                                              |                                                                |                                                        |                                                                          |                                               |  |
|     | from the c<br>request by<br>phone at (                                                                                                    | t a documen<br>department's<br>y email using<br>(916) 376-177<br>IT REQUEST | t that is not avail<br>website, please<br>the button belo<br>1. | able<br>send a<br>w or by | Online<br>Stakehol<br>Online, S<br>provides | Applicatio<br>ders can acces<br>FP Grant Calcu<br>a search funct | <b>n Tools for Sch</b><br>ss online applicatio<br>ulator and Project<br>iion for school cons | nool Consti<br>ns developed<br>Tracking Num<br>struction proje | ruction Pro<br>by the Office<br>ber Generator<br>ects. | ojects<br>of Public School Constructic<br>r, which generates Project Tra | on (OPSC), such as OPSC<br>acking numbers and |  |

|                                          | 🖉 Share: 🕇 🌶 G• 🖂 Careers Translate |      |          |          |           |       |           |       |                                   |         |  |
|------------------------------------------|-------------------------------------|------|----------|----------|-----------|-------|-----------|-------|-----------------------------------|---------|--|
| DGS Office of Public School Construction |                                     |      |          |          |           |       |           | For e | xample, how to sell to the state? | SEARCH  |  |
|                                          | < DGS HOME                          | номе | SERVICES | MEETINGS | CALENDARS | FORMS | RESOURCES | NEWS  | ABOUT                             | CONTACT |  |

HOME » OFFICE OF PUBLIC SCHOOL CONSTRUCTION » RESOURCES » ONLINE APPLICATION LINKS FOR SCHOOL CONSTRUCTION PROJECTS

#### Online Application Tools for School Construction Projects

Stakeholders can access online applications developed by the Office of Public School Construction (OPSC), such as OPSC Online, SFP Grant Calculator and Project Tracking Number Generator, which generates Project Tracking numbers and provides a search function for school construction projects.

List of OPSC Online Applications and Tools

#### **ONLINE APPLICATIONS AND TOOLS**

#### • OPSC Online Application (link)\*

OPSC Online allows school districts and applicants to electronically submit requests for funding, and associated project documentation, for all School Facility Program projects. The online platform allows applicants to draft, review, and submit required forms at any time. Our newest release of OPSC Online was released in early July 2020 which added new capabilities that included the New Construction, Modernization, Facility Hardship, Seismic Mitigation Program and the Charter School Facilities Programs. The result is a completely paperless process! We encourage all applicants to submit your applications electronically through OPSC Online instead of submitting a paper based application.

\*OPSC Online is optimized for Microsoft Edge and Google Chrome web browsers.

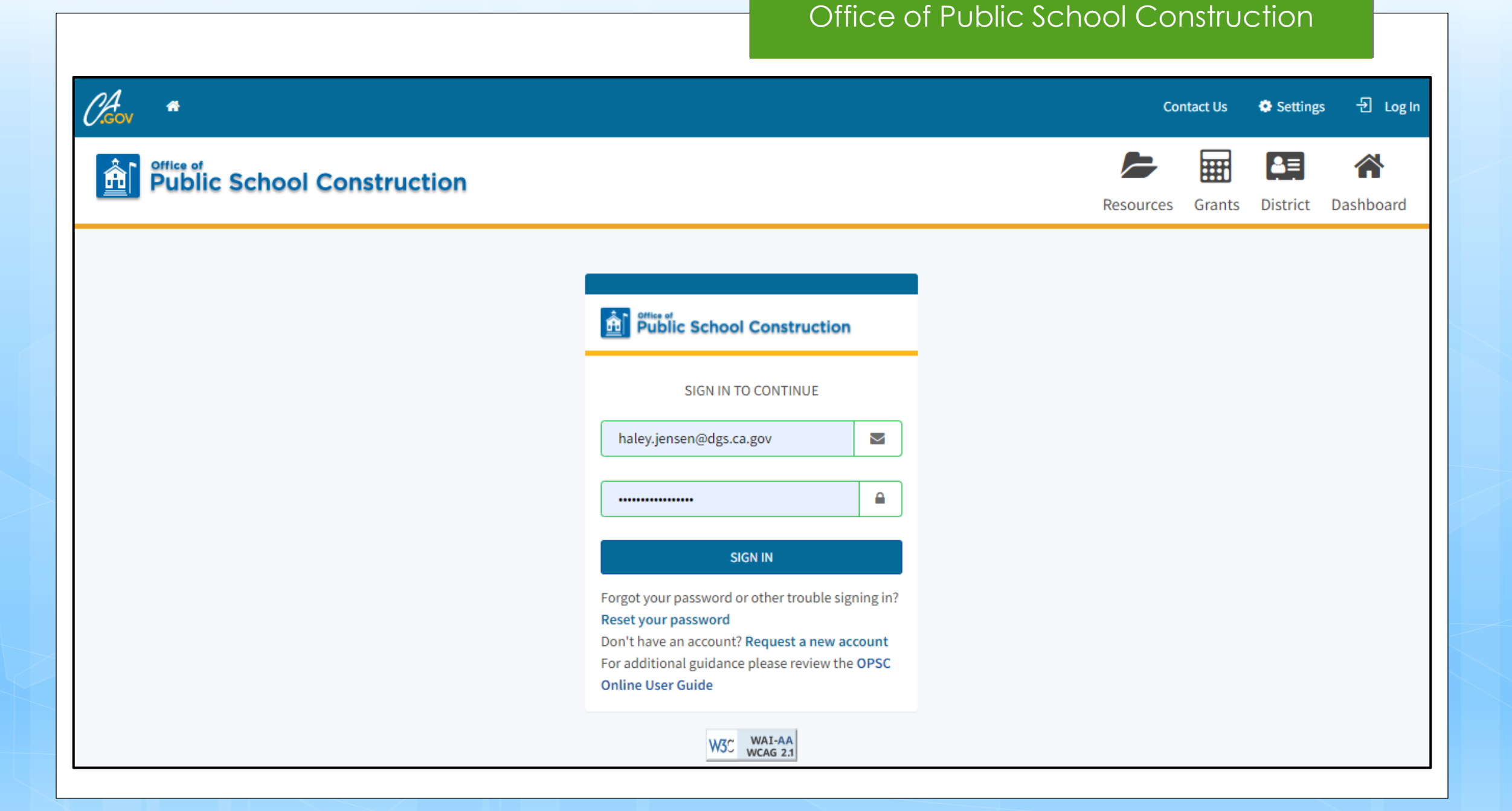

# Step 1: Log Into OPSC Online

| Public School Construction                                                                                                    |                           |  |  |  |  |  |  |
|----------------------------------------------------------------------------------------------------|---------------------------|--|--|--|--|--|--|
| SIGN IN TO CONTINUE                                                                                                    |                           |  |  |  |  |  |  |
| haley.jensen@dgs.ca.gov                                                                                                    | $\geq$                    |  |  |  |  |  |  |
| · /                                                                                                    |                           |  |  |  |  |  |  |
| ••••••                                                                                                    |                           |  |  |  |  |  |  |
| SIGN IN                                                                                                    |                           |  |  |  |  |  |  |
| Forgot your password or other trouble sigr<br>Reset your password<br>Don't have an account? Request a new acc<br>For additional guidance please review the<br>Online User Guide | ning in?<br>count<br>OPSC |  |  |  |  |  |  |

### Step 2: Select Eligible Application

| 4 <b>*</b>                             |               |              |                     |             |                |           | Contact Us | Settings         | Welcome Te      |
|----------------------------------------|---------------|--------------|---------------------|-------------|----------------|-----------|------------|------------------|-----------------|
| Public School Co                       | nstructi      | on           |                     |             |                | Resources | Grants U   | Jsers Distric    | t Dashboa       |
| shboard                                |               |              |                     |             |                |           |            |                  |                 |
| unding Applicatior                     | าร            |              |                     |             |                |           |            |                  |                 |
| In Create New Funding Application      |               |              |                     |             | Q              | 57/75499- | 00-014     |                  | Search All      |
| App Name                               | Prog.<br>Type | Status       | OPSC<br>App #       | School/Site | District       |           | PTN<br>#   | OPSC<br>Received | Last<br>Updated |
| Priority Funding Request Test<br>(Mod) | MOD           | SAB Approved | 57/75499-<br>00-014 | Tracy High  | Tracy Joint Un | fied      | 7549<br>79 | Ə- 03/29/2021    | 03/29/2021      |

### Step 3: View Application Screen

| <b>57/75499-00-014</b><br>Modernization<br><b>50-04</b><br>Create Linked 50-04                                                                                   | <b>Priority Fun</b><br>57 / 75499 - 00 - 0<br>Application For Funding<br>Modernization • Full Grad | ding Request 1<br>14<br>• Form SAB 50-04 @<br>ht | ſest (Mod) 🍃 💽        | AB Approved  |            | PTN: 75499 - 79 <b>Edit</b><br>Received Date: 03/29/2021<br>75499 Tracy Joint Unified • Tracy High<br>San Joaquin County |
|----------------------------------------------------------------------------------------------------|----------------------------------------------------------------------------------------------------|--------------------------------------------------|-----------------------|--------------|------------|----------------------------------------------------------------------------------------------------|
| Priority Funding R SAB Approved MOD                                                                                                    | Submitted Ve                                                                                       | rsions                                           |                       |              |            | Review Grants >                                                                                                    |
| PIF                                                                                                    | Name                                                                                               | Status                                           | Version Received Date | Submitted By | Updated    |                                                                                                    |
| Create Linked PIF Cert<br>You are<br>eligible for the current Priority<br>Funding round. Please create<br>a linked PIF Certification to<br>submit a PIF request. | Version 1<br>Drafts                                                                                | SAB Approved                                     | 03/29/2021            | Haley Jensen | 03/29/2021 | Options -                                                                                                    |

### Step 4: Click "Create Linked PIF Cert"

| 57/75499-00-014<br>Modernization                                                       | <b>Priority Fund</b><br>57/75499-00-014 | ing Request T    | ēst (Mod) 🍃 😒         | AB Approved  | PTN: 75499 - 79 Edit<br>Received Date: 03/29/2021<br>75499 Tracy Joint Unified • Tracy High |                 |  |  |
|----------------------------------------------------------------------------------------|-----------------------------------------|------------------|-----------------------|--------------|---------------------------------------------------------------------------------------------|-----------------|--|--|
| 50-04<br>Create Linked 50-04                                                           | Modernization • Full Grant              | Form SAB 50-04 🕼 | San Joaquin County    |              |                                                                                             |                 |  |  |
| SAB Approved                                                                           | Submitted Vers                          | sions            |                       |              |                                                                                             | Review Grants > |  |  |
| PIF                                                                                    | Name                                    | Status           | Version Received Date | Submitted By | Updated                                                                                     |                 |  |  |
| You are                                                                                | Version 1                               | SAB Approved     | 03/29/2021            | Haley Jensen | 03/29/2021                                                                                  | Options 👻       |  |  |
| Funding round. Please create<br>a linked PIF Certification to<br>submit a PIF request. | Drafts                                  |                  |                       |              |                                                                                             |                 |  |  |

### Step 5: Create Linked Application (Full Funding)

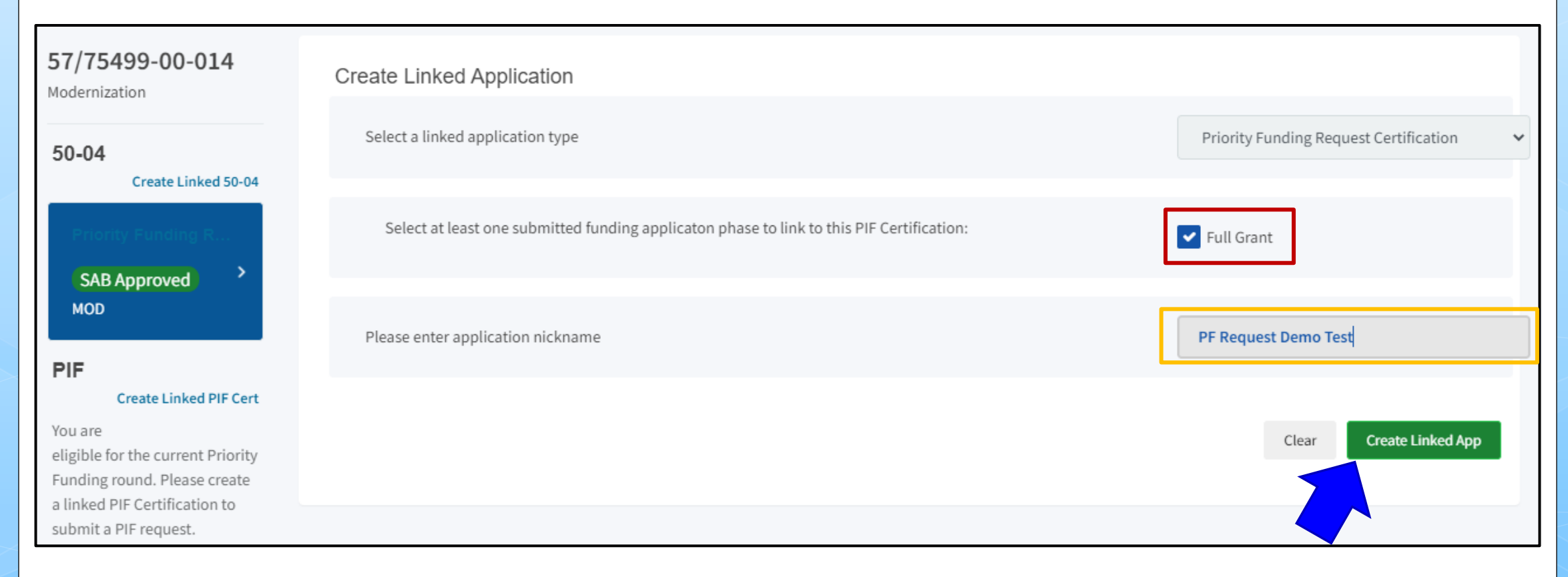

### Step 5: Create Linked Application (CSFP)

| 54/75499-00-005<br>Charter - Final Apportionment | Create Linked Application                                                                 |                                                                                      |
|--------------------------------------------------|-------------------------------------------------------------------------------------------|--------------------------------------------------------------------------------------|
| 50-04                                            | Select a linked application type                                                          | Priority Funding Request Certification                                               |
| Primary Charter SAB Approved Final Charter Rehab | Select at least one submitted funding applicaton phase to link to this PIF Certification: | Rehabilitation Final Charter School Apportionment Final Charter School Apportionment |
| 54/75499-00-005 Revoked                          | Please enter application nickname                                                         | PF Request Demo (CSFP)                                                               |
| 50-09                                            |                                                                                           | Clear Create Linked App                                                              |
|                                                  |                                                                                           |                                                                                      |
|                                                  |                                                                                           |                                                                                      |
|                                                  |                                                                                           |                                                                                      |

### Step 5: Create Linked Application (CTEFP)

| 55/62117-00-013<br>Career Technical Education                                                                                          | Create Linked Application                                                                 |                                        |
|----------------------------------------------------------------------------------------------------|-------------------------------------------------------------------------------------------|----------------------------------------|
| (NC)                                                                                                    | Select a linked application type                                                          | Priority Funding Request Certification |
| 50-10                                                                                                    |                                                                                           |                                        |
| Buchanan Video                                                                                                    | Select at least one submitted funding applicaton phase to link to this PIF Certification: | Career Technical Education (NC)        |
| SAB Approved                                                                                                    |                                                                                           |                                        |
| CTENC                                                                                                    | Please enter application nickname                                                         | Priority Funding Test (CTEFP)          |
| PIF                                                                                                    |                                                                                           |                                        |
| You are<br>eligible for the current Priority<br>Funding round. Please create<br>a linked PIF Certification to<br>submit a PIF request. |                                                                                           | Clear Create Linked App                |

# Step 6: Navigate to Linked App

| 57/75499-00-014<br>Modernization       | Priority Funding Request Test (Mod) SAB Approved<br>57 / 75499 - 00 - 014 |              |                       |              | 75         | PTN: 75499 - 79 <b>Edit</b><br>Received Date: 03/29/2021<br>75499 Tracy Joint Unified • Tracy High |  |  |
|----------------------------------------|---------------------------------------------------------------------------|--------------|-----------------------|--------------|------------|----------------------------------------------------------------------------------------------------|--|--|
| 50-04<br>Create Linked 50-04           | Modernization • Full Gran                                                 | t            |                       |              |            | San Joaquin County                                                                                 |  |  |
| Priority Funding R SAB Approved        | Submitted Ver                                                             | sions        |                       |              |            | Review Grants >                                                                                    |  |  |
| PIF                                    | Name                                                                      | Status       | Version Received Date | Submitted By | Updated    |                                                                                                    |  |  |
| Create Linked PIF Cert PF Request Demo | Version 1                                                                 | SAB Approved | 03/29/2021            | Haley Jensen | 03/29/2021 | Options 🕶                                                                                          |  |  |
| Draft >                                | Drafts                                                                    |              |                       |              |            |                                                                                                    |  |  |
|                                        | No Drafts                                                                 |              |                       |              |            |                                                                                                    |  |  |
|                                        |                                                                           |              |                       |              |            |                                                                                                    |  |  |

### Step 7: Open Draft

| 57/75499-00-014 Priority Funding Certification | PF Request Demo Test  |        |                   |                   | 7          | PTN: 75499 - 79 <b>Edit</b><br>75499 Tracy Joint Unified • Tracy High<br>San Joaquin County |  |
|------------------------------------------------|-----------------------|--------|-------------------|-------------------|------------|---------------------------------------------------------------------------------------------|--|
| 50-04                                          |                       |        |                   |                   |            |                                                                                             |  |
| Priority Funding R                             | Submitted Ve          | rsions |                   |                   |            |                                                                                             |  |
| MOD                                            | No Submitted Versions |        |                   |                   |            |                                                                                             |  |
| PIF                                            | Drafts                |        |                   |                   |            | New Blank Draft                                                                             |  |
| PF Request Demo                                |                       |        |                   |                   |            |                                                                                             |  |
| Draft ><br><u>PIF - SFP</u>                    | Name                  | Status | Created By        | Last Edited By    | Updated    |                                                                                             |  |
| 50-05                                          | Draft 1               | Draft  | Test District Rep | Test District Rep | 03/29/2021 | Options 🔻                                                                                   |  |
| •                                              |                       |        |                   |                   |            |                                                                                             |  |

### Step 8: Populate PF Certification (Full Funding)

|       |                                                                                                    | Convert the unfunded approval for separate site acquisition to an Apportionment                                                                                                    |                           |  |  |
|-------|----------------------------------------------------------------------------------------------------|----------------------------------------------------------------------------------------------------|---------------------------|--|--|
|       | Convert the unfunded approval for separate site acquisition to an Apportionment                                                                                                    |                                                                                                    |                           |  |  |
|       | Convert the unfunded approval for separate design to an Apportionment                                                                                                    |                                                                                                    |                           |  |  |
|       | Convert the unfunded approval for separate design and site acquisition to an Apportionment                                                                                                    |                                                                                                    |                           |  |  |
|       | <                                                                                                    | Convert the unfunded approval to an Apportionment                                                                                                    |                           |  |  |
| •     | If the rec<br>district/a<br>received<br>approve                                                                                                    | quest is for separate site acquisition, separate design and site acquisition, or a full grant, the<br>'applicant acknowledges that a valid, original signature Form SAB 50-05 must be submitted and<br>d by OPSC within 90 calendar days an Apportionment. Failure to do so will result in the rescissio<br>ed advance release of funds request without further Board action. | l<br>on of tl             |  |  |
| •     | If the request is for separate design the district/applicant acknowledges that a Grant Agreement must be<br>submitted pursuant to SFP Regulation Section 1859.90.4 prior to the release of funds.                                                                                                    |                                                                                                    |                           |  |  |
| •     | If the request is for separate site acquisition, separate design and site acquisition, or a full grant, the<br>district/applicant acknowledges that a Grant Agreement must be submitted pursuant to SFP Regulation<br>Section 1859.90.4 and received by OPSC prior to, or concurrently with, the Form SAB 50-05. |                                                                                                    |                           |  |  |
| •     | If the request is for separate site acquisition, separate design and site acquisition, or a full grant, the<br>district/applicant acknowledges that by participating in the priority funding round, the district is waiving its<br>right to the 18-month timeline for fund release submittal.                    |                                                                                                    |                           |  |  |
| •     | If the red<br>Labor Co<br>OPSC an                                                                                                    | quest is for a full grant, the district/applicant acknowledges that, if the district is required to sul<br>ompliance Program third party report, pursuant to Section 1859.97(b), the report will be submi<br>nd the Department of Industrial Relations at least 60 days prior to submitting the Form SAB 50-(                                                                 | bmit a<br>itted to<br>05. |  |  |
|       | <b>~</b>                                                                                                    | I verify, I have read and agreed to the above terms and certification information                                                                                                    |                           |  |  |
| Distr | ict Represe                                                                                                    | entative / Superintendent Name                                                                                                    |                           |  |  |
| Date  |                                                                                                    | 03/29/2021                                                                                                    | 03/29/2021                |  |  |
|       |                                                                                                    |                                                                                                    |                           |  |  |

### Step 8: Populate PF Certification (CSFP)

| _                                                      |                                                                                                    |                                                                                                    |  |  |  |
|--------------------------------------------------------|----------------------------------------------------------------------------------------------------|----------------------------------------------------------------------------------------------------|--|--|--|
| <                                                      | Receive an approved advance release of funds for design only                                                                                                    |                                                                                                    |  |  |  |
|                                                        | Receive an approved advance release of funds for site only                                                                                                    |                                                                                                    |  |  |  |
|                                                        | Receive an approved advance release of funds for design and site                                                                                                    |                                                                                                    |  |  |  |
| The CSFP a<br>days from t<br>from the da<br>he Apporti | pplicant acknowledges that a valid, original signature Form SAB 50-05 r<br>the date of approved advance release of design funds request or adjuste<br>ate of approved advance release of site acquisition funds request, and th<br>ionment or approved release of funds request without further Board act | must be submitted to OPSC within 90 calendar<br>ed grant Apportionment and 180 calendar days<br>hat failure to do so will result in the rescission o<br>tion.                                                                                                    |  |  |  |
| The CSFP a<br>received by                              | pplicant acknowledges that a Grant Agreement must be submitted pure<br>/ OPSC prior to, or concurrently with, the Form SAB 50-05.                                                                                                    | suant to SFP Regulation Section 1859.90.4 and                                                                                                    |  |  |  |
| f the reque<br>he priority                             | est is to convert an unfunded approval to an Apportionment, the CSFP a<br>funding round, the CSFP applicant is waiving its right to a standard 18-                                                                                                    | pplicant acknowledges that by participating in<br>month timeline for fund release submittal.                                                                                                    |  |  |  |
| f the reque<br>has entered<br>hat failure              | est includes advance funding for site acquisition, the CSFP applicant ack<br>d into the Charter School Agreements within 90 calendar days of approv<br>to do so will result in the rescission of the approval without further Boa                                                                         | nowledges that it must provide evidence that<br>val of the advance release of funds request and<br>rd action.                                                                                                    |  |  |  |
| f the reque<br>Program th<br>ndustrial R               | est is for a full grant, the CSFP applicant acknowledges that, if the distric<br>ird party report, pursuant to Section 1859.97(b), the report will be subn<br>Relations at least 60 days prior to submitting the Form SAB 50-05.                                                                          | t is required to submit a Labor Compliance<br>nitted to OPSC and the Department of                                                                                                    |  |  |  |
|                                                        | I verify, I have read and agreed to the above terms and certification in                                                                                                    | nformation                                                                                                    |  |  |  |
| Representa                                             | ative / Superintendent Name                                                                                                    | Test District Rep                                                                                                    |  |  |  |
| Date                                                   |                                                                                                    | 03/29/2021                                                                                                    |  |  |  |
|                                                        | he CSFP a<br>lays from t<br>rom the da<br>he Apport<br>'he CSFP a<br>eceived by<br>f the reque<br>he priority<br>f the reque<br>hat failure<br>f the reque<br>vogram th<br>ndustrial F                                                                                                    | Receive an approved advance release of funds for site only         Receive an approved advance release of funds for design and site         he CSFP applicant acknowledges that a valid, original signature Form SAB 50-05 r         lays from the date of approved advance release of design funds request or adjuste         rom the date of approved advance release of site acquisition funds request, and the Apportionment or approved release of funds request without further Board acc         'he CSFP applicant acknowledges that a Grant Agreement must be submitted purse         eecived by OPSC prior to, or concurrently with, the Form SAB 50-05.         fthe request is to convert an unfunded approval to an Apportionment, the CSFP applicant ack         ina entered into the Charter School Agreements within 90 calendar days of approvant that failure to do so will result in the rescission of the approval without further Board acc         'rogram third party report, pursuant to Section 1859.97(b), the report will be submindustrial Relations at least 60 days prior to submitting the Form SAB 50-05.         I verify, I have read and agreed to the above terms and certification in Representative / Superintendent Name |  |  |  |

### Step 8: Populate PF Certification (CTEFP)

The District/Applicant requests the following (only check one): Convert the unfunded approval to an Apportionment  $\checkmark$ Convert the unfunded approval of a Reservation of Funds project to an Apportionment If the request is for apportionment for a project that has any required California Department of Education (CDE) plan approval and/or required Division of the State Architect (DSA) approved plans and specification, the district/applicant acknowledges that a valid Form SAB 50-05 must be submitted and received by OPSC within 90 calendar days of the apportionment. Failure to do so will result in the rescission of the apportionment without further Board action. If the request is for a project that has any required CDE plan approval and/or required DSA-approved plans and specification, the district/applicant acknowledges that a Grant Agreement must be submitted pursuant to SFP Regulation Section 1859.90.4 and received by OPSC prior to, or concurrently with, the Form SAB 50-05. If the request is for a reservation of funds apportionment, the district/applicant acknowledges that it must submit the required CDE and/or DSA approval(s) to OPSC within 12 months from the date of Apportionment. If the required submittal(s) is not received within 12 months, the Apportionment shall be rescinded without further Board action pursuant to SFP Regulation Section 1859.197(c)(1). If the request is for a reservation of funds apportionment, the district/applicant acknowledges that a valid Form SAB 50-05 must be submitted and received by OPSC within 90 calendar days of the submittal of the required CDE and/or DSA approvals referenced above. Failure to do so will result in the rescission of the approved apportionment request without further Board action. If the request is for a reservation of funds apportionment, the district/applicant acknowledges that a Grant Agreement must be submitted pursuant to SFP Regulation Section 1859.90.4 and received by OPSC prior to, or concurrently with, the Form SAB 50-05. **~** I verify, I have read and agreed to the above terms and certification information Test District Rep District Representative / Superintendent Name 03/29/2021 Date Continue

# Step 9: Submit

PF Request Demo Test 🕜

Draft

Application for School Facility Program Funding • PIF SFP **O** Priority Funding Certification • Modernization PTN: 75499 - 79 Edit 75499 Tracy Joint Unified • Tracy High San Joaquin County

PIF SFP

Submit

 Requests may only be submitted by a School District Superintendent, Authorized School District Representative, Charter School Representative, or Joint Power Authority (JPA) Representative who is signed in to OPSC Online with their corresponding OPSC Online User ID. Submittal from these accounts is considered to be a unique electronic signature for purposes of Priority Funding participation request submittals. A printed, wet-signature request does not need to be mailed to OPSC.

OPSC now accepts State Allocation Board School Facility Program forms to be submitted electronically via OPSC Online.

Submit

I certify, as the School District Superintendent, Authorized School District Representative, Charter School Representative, or JPA, that I have reviewed the request and that the information certified on this request is true and correct; and that I am the School District Superintendent, Authorized School District Representative, Charter School Representative, or JPA Representative.

#### Submit Priority Funding Request

# Step 10: Done!

| <b>PF Request Demo T</b><br>57 / 75499 - 00 - 014<br>Application for School Facility Program F<br>Priority Funding Certification • Moderniza | unding • PIF SFP 🕑                                                                                                    |                                                                               | PTN: 75499 - 79 Edit<br>Version Received Date: 03/29/2021<br>75499 Tracy Joint Unified • Tracy High<br>San Joaquin County |
|----------------------------------------------------------------------------------------------------|----------------------------------------------------------------------------------------------------|-------------------------------------------------------------------------------|----------------------------------------------------------------------------------------------------|
| PIF SFP<br>Certification<br>Submit                                                                                                    | Submit  This paperless application was successfully Your Application #: 57/75499-00-014 Submittal Date: 03/29/2021                                                                                                    | y submitted to OPSC.                                                          |                                                                                                    |
|                                                                                                    | What's Next<br>The completed SAB form can be downloaded here at anytime but is no longer<br>necessary to sign and mail in. A complete paperless submission is all OPSC will<br>need to begin processing your funding application. | Application Options<br>Download Completed Form<br>Go To Application Dashboard |                                                                                                    |

### What Happens Next?

# Fund Release

- Bond Sales and Apportionments typically occur twice a year, once in the Spring and once in the Fall
- From the date that the SAB approves an Apportionment, the District/applicant will have 90 days to submit a valid Fund Release Authorization (Form SAB 50-05)
  - CTE Reservation of Funds projects will have 12 months from date of Apportionment to submit DSA/CDE approvals
- Funds will be released to District once valid Form SAB 50-05 AND signed Grant Agreement have been received by OPSC

Upcoming Virtual Training Presentations

- CTEFP Reservation of Funds
  - Thursday, April 15, 2021 10:00 a.m. to 11:30 a.m.
- Form SAB 50-05 Submittals
  - Friday, April 30, 2021 10:00 a.m. to 11:30 a.m.

### Resources

- Priority Funding page: <a href="https://www.dgs.ca.gov/OPSC/Resources/Page-Content/Office-of-Public-School-Construction-Resources-List-Folder/Priority-Funding-Information">https://www.dgs.ca.gov/OPSC/Resources/Page-Content/Office-of-Public-School-Construction-Resources-List-Folder/Priority-Funding-Information</a>
- OPSC Online: <a href="https://www.webapps.dgs.ca.gov/OPSC/OPSCOnline">https://www.webapps.dgs.ca.gov/OPSC/OPSCOnline</a>
- Online Application Tools for School Construction Projects: <u>https://www.dgs.ca.gov/OPSC/Resources/Page-Content/Office-of-Public-School-Construction-Resources-List-Folder/Online-Application-Links</u>
- OPSC YouTube Page: <a href="https://www.youtube.com/user/OPSCYou">https://www.youtube.com/user/OPSCYou</a>

# OPSC Email List

• To receive the latest news from OPSC, please subscribe to our email list:

https://www.dgs.ca.gov/OPSC/Contact

- By subscribing to the email list, our customers will receive:
  - All SAB/OPSC Meeting Notifications
  - SAB Agendas
  - Priority Funding Announcements
  - Other SAB/OPSC Information

# Questions?

### Haley Jensen

Project Manager (916) 376-5135 <u>Haley.Jensen@dgs.ca.gov</u>

# Tracy Sharp

Program Services Supervisor (916) 375-3108 Tracy.Sharp@dgs.ca.gov